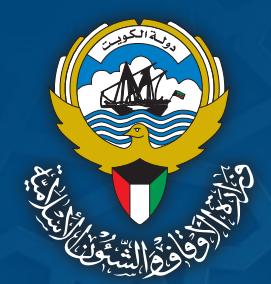

آلية التسجيل في الحج عبر المنصة الإلكترونية اعلان

اليوم

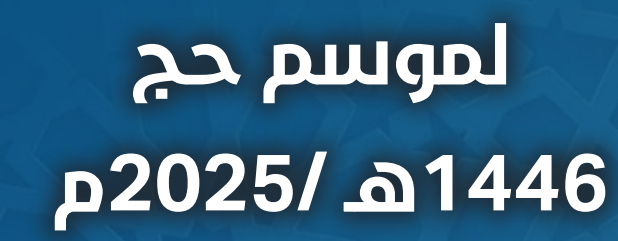

لمزيد من التفاصيل www.awqaf.gov.kw

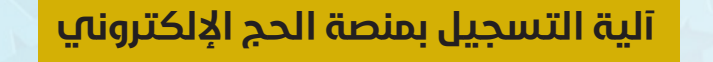

#### موسم حج 1446هـ حسب الخطوات التالية:

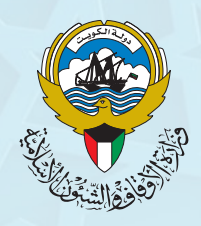

للخطوة الأولس

الدخول على

أيقونة التسجيل

الخطوة الثانية

الموافقة على

الشروط والأحكام

الخطوة الثالثة

بدء التسجيل

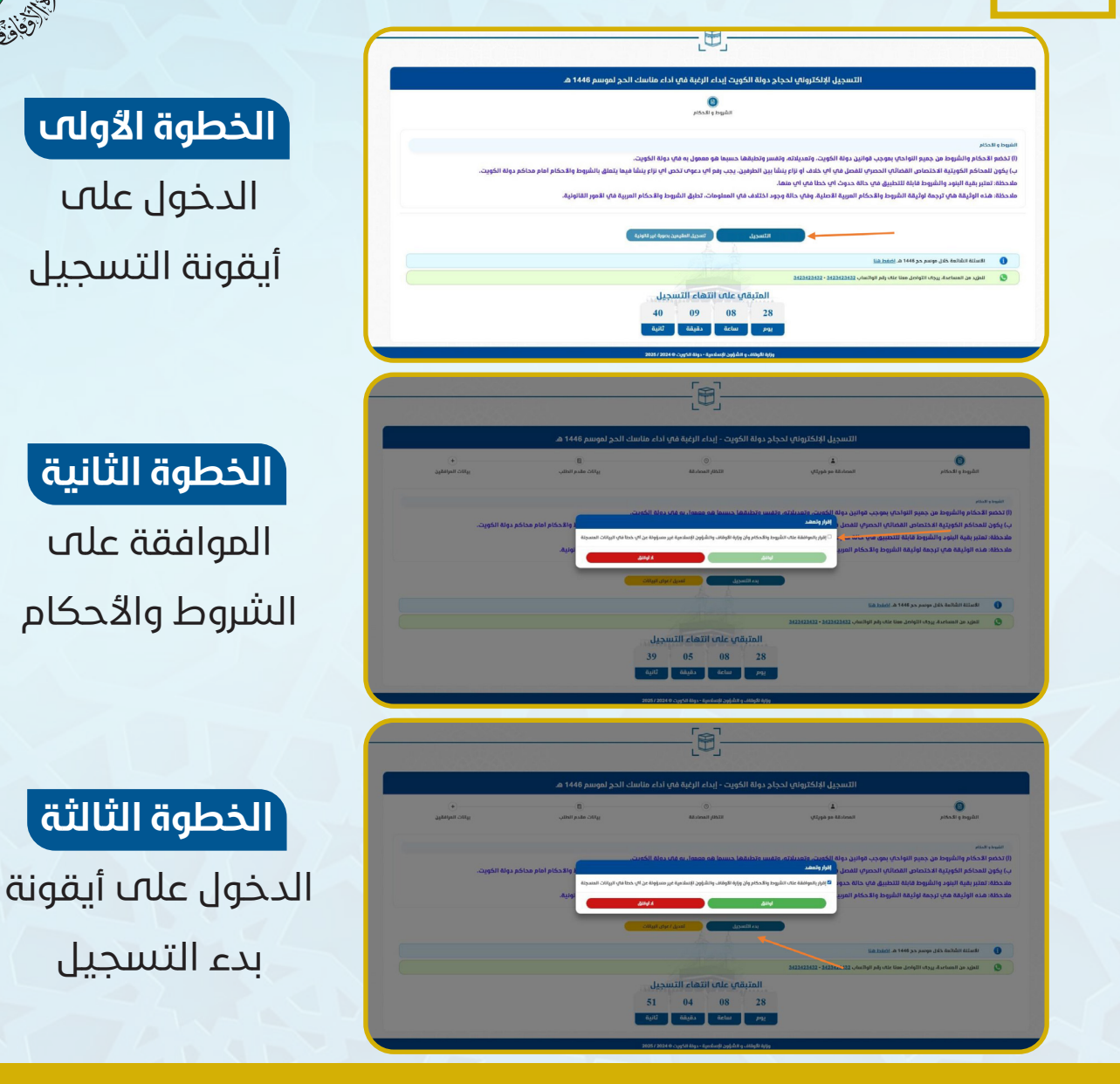

اعلان

اليوم

#### لمزيد من التفاصيل : www.awqaf.gov.kw

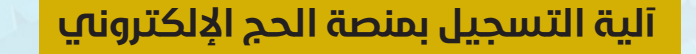

#### موسم حج 1446هـ حسب الخطوات التالية:

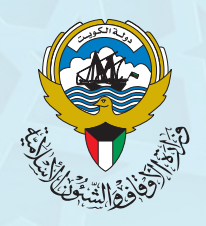

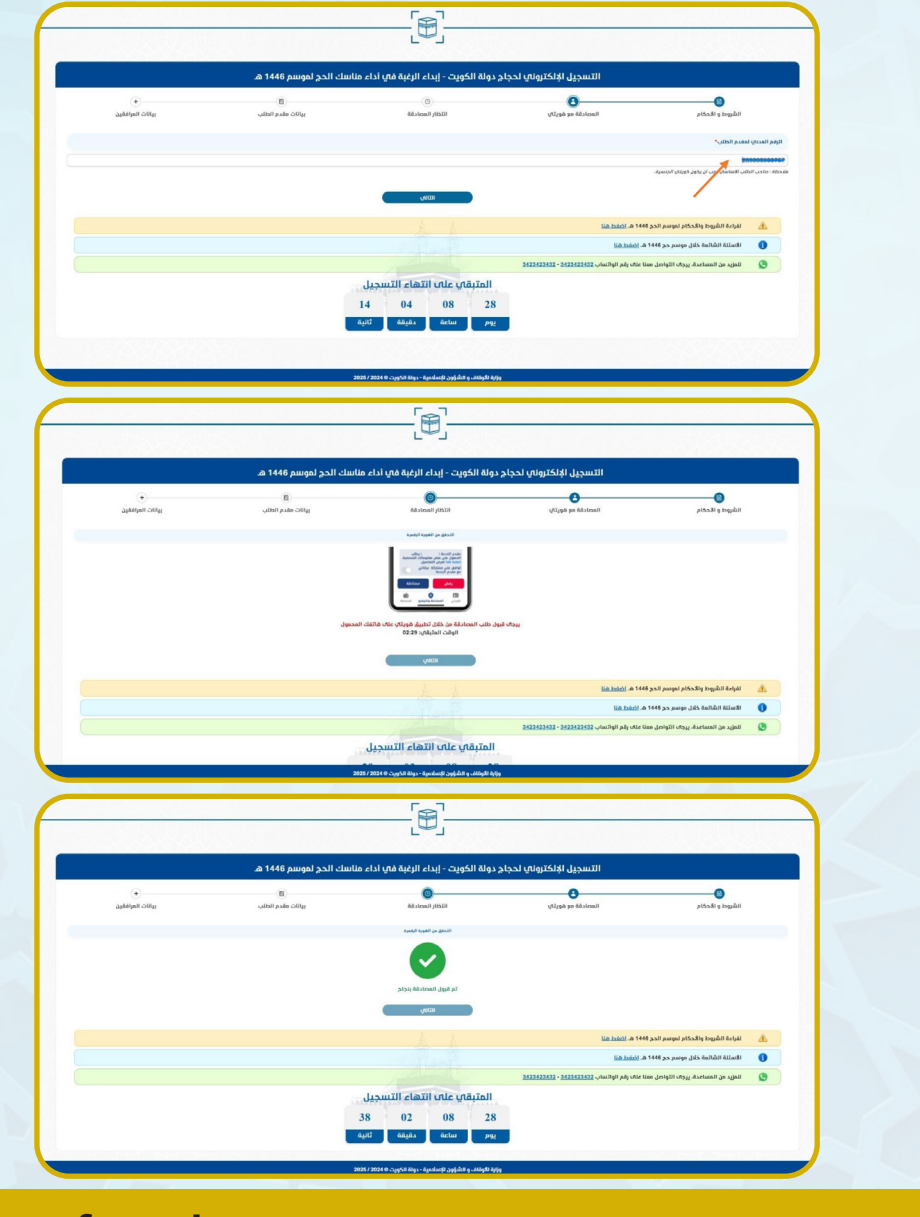

اعلان

اليوم

# **الخطوة الرابعة** إدخال الرقم المدني

الخطوة الخامسة

عمل مصادقة مع تطبيق هويتڀ

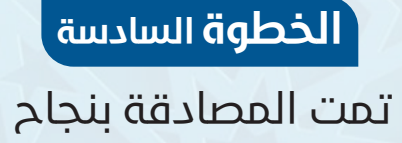

لمزيد من التفاصيل : www.awqaf.gov.kw

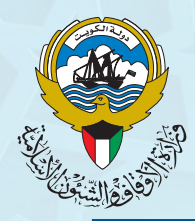

#### الخطوة السابعة

إدخال بيانات مقدم الطلب واختيار نوع طلب الحج (مع مرافقين أو من دون مرافقين)

### الخطوة الثامنة

التعهد على صحة البيانات في حال كان اختيار الحالة من دون مرافقين

### الخطوة التاسعة

التعهد على صحة البيانات في حال كان اختيار الحالة مع إضافة المرافقين

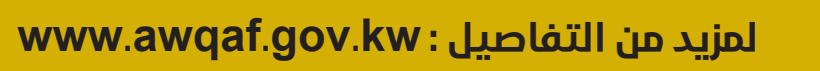

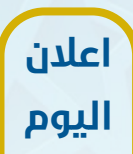

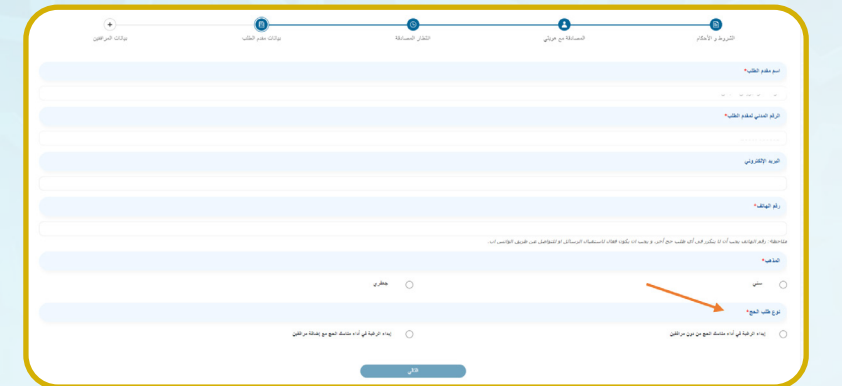

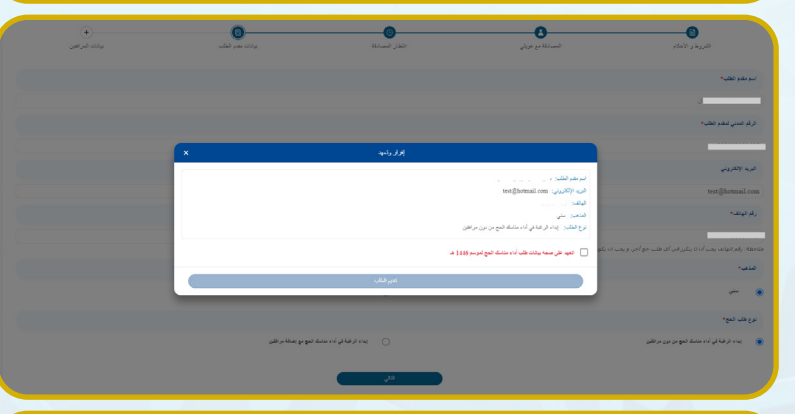

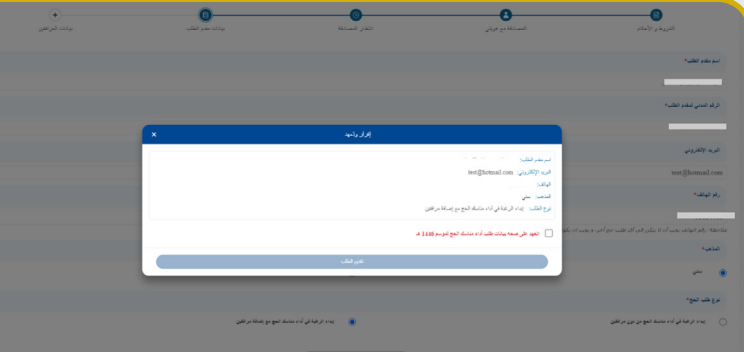

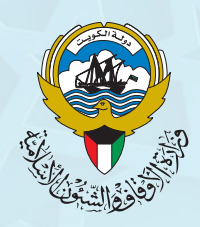

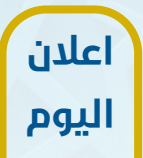

## الخطوة العاشرة

إدخال بيانات المرافقين (في حال تم اختيار التقديم مع مرافقين)

|                                                                                                    | الروم المدنى لمقدم الطلب.*                                                                            |
|----------------------------------------------------------------------------------------------------|----------------------------------------------------------------------------------------------------|
|                                                                                                    |                                                                                                    |
|                                                                                                    | ولم الغانف لمقدم الطلب"                                                                               |
|                                                                                                    |                                                                                                    |
|                                                                                                    | Sunia!                                                                                                |
|                                                                                                    |                                                                                                    |
| Almain O                                                                                                    | Quar 4                                                                                                |
|                                                                                                    | الرفع المدنى للمراهق*                                                                                 |
|                                                                                                    | 20004000000                                                                                           |
|                                                                                                    | مراغق مقيم بحورة غير فالونية                                                                          |
|                                                                                                    | الرهم المسلسل للمرافق"                                                                                |
|                                                                                                    | 7                                                                                                    |
|                                                                                                    | رمم الماده، للمرامق"                                                                                  |
|                                                                                                    |                                                                                                    |
|                                                                                                    | ىدىللە: يەكن لېلىم المالىك ان يكون مىلايل لېلىم مالىك ملىدىر الىلانت الېلىسەپ                         |
|                                                                                                    | . Sapar Independent                                                                                   |
|                                                                                                    | لؤ/الذت                                                                                               |
| 2017/2014 0.3g5M No1,0440 3,145H 4,146H Mp                                                                                                    | القرامة الشروط والأحكام لموسم الحج 1446 هـ القطر القا                                                 |
| ann ann a suid an dachar an da bha                                                                                                    | لله المرابط الشواط والالمكام الموسم الحدو المالية المارية المالية المالية المالية المالية المالية الم |
| atti tatu, tatu taya tatu taya tatu taya tatu taya tatu taya tatu taya tatu taka tatu taka tatu tatu tatu tat                                                                                                    | Sak binder an 1444 yang ang ang ang ang ang ang ang ang ang                                           |
| <br>2007 / 2009 Copy Of Days - April And And A second and And A second and A second and | Samar a 111 par anna party ngài taga 🥼                                                                |
| man constant and any state of the state of the state of       | sa hadi a 1111 yan yangu pasata pagai kana 🥼                                                          |
| Management of the provide of the provide of the pro     | La hadr a 1111 gal ange phale page tage a                                                             |
| Bit Carlos Carlos Carlo     | Samer a 1119 par anna pastry andri andr                                                               |
| And the second second s     | ta hadr a 1111 par angu pasaty ngan tagan daga                                                        |
| A construction of the second of the second o     | Ka haar a 1111 yaa aayo yaxaa yaxaa yaxaa a                                                           |
| Image: District State State S                                    | tanhadr a 1119 par angur pinaky pinakr legar 🥼                                                        |
| excenses excelse excelse excel     | ta hadr a 1111 par angu pitaki pagai tagat                                                            |
| ABURAN BARAN BAR<br>ARAN BARAN BARAN BARAN BARAN BARAN BARAN BARAN BARAN BARAN BARAN BARAN BARAN BARAN BARAN BARAN BARAN BARAN BARAN                                                                                                    | Sahadra a 1119 post angur pisaki yangan kanju 🅼                                                       |
| ADVANCE OF OUR OF OUR O     | tan hadir a 1111 para pangar panahy pangar bagar dagar 🥼                                              |
| Carrier and and and and and and and and and and                                                                                                    | Bahadri a 1119 post angur pisatny ngan tagur 🥼                                                        |
| And and a second device of the second device of the     | Kahadar a 1119 para ungur pinakny pinakn dagar                                                        |

## الخطوة الحادية عشر

استلام استمارة التسجيل

لمزيد من التفاصيل : www.awqaf.gov.kw